更新日: 2017年9月19日

## ● 任意の位置の層間変形角を計算したい

偏心のあるモデルの場合、同一平面内であっても、重心位置での変形に比べて大きな変形が生じている場合があります。RESP-Dでは、危険側となる位置の層間変形など、任意の位置の層間変形角を計算することができます。

## 【ステップ】

1. 偏心のある建物モデルを作成します。

- 2. 計算結果出力条件で層間変位計算節点指定を行います。
- 3. 立体振動解析を実行します。
- 4. 結果ファイルを確認します。

更新日: 2017年9月19日

1. 偏心のあるモデルを作成します。

偏心のあるモデルを作成し、重心位置での層間変形角と、指定した節点 の層間変形角との違いを確認します。

荷重増分解析を実行して、「静的解析構造計算書」の「§11 剛性率・偏 心率」->「11.3 重心・剛心図」で、各階平面における危険側を確認でき ます。

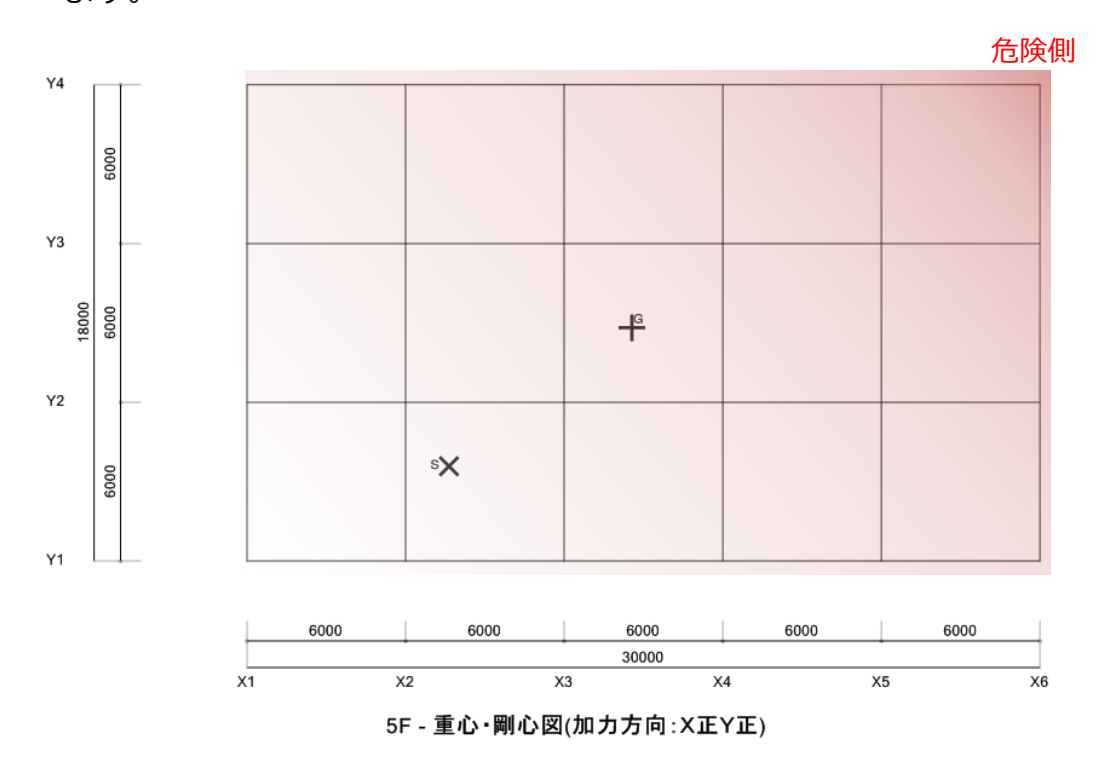

更新日: 2017年9月19日

2. 計算結果出力条件で層間変位計算節点指定を行います。

「計算条件」->「計算結果出力条件」->「層間変位計算節点指定」に て、層間変位を計算する節点を指定します。指定した位置において各階の 最大層間変位が計算されます。

※複数の節点が範囲内に入る場合、平均の層間変位が出力されます。

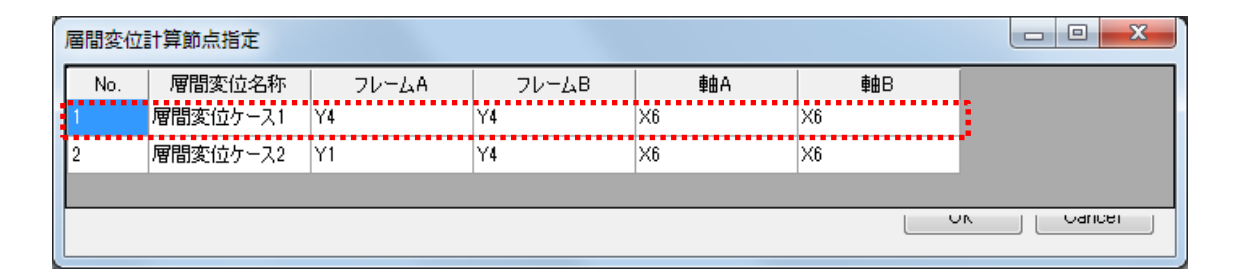

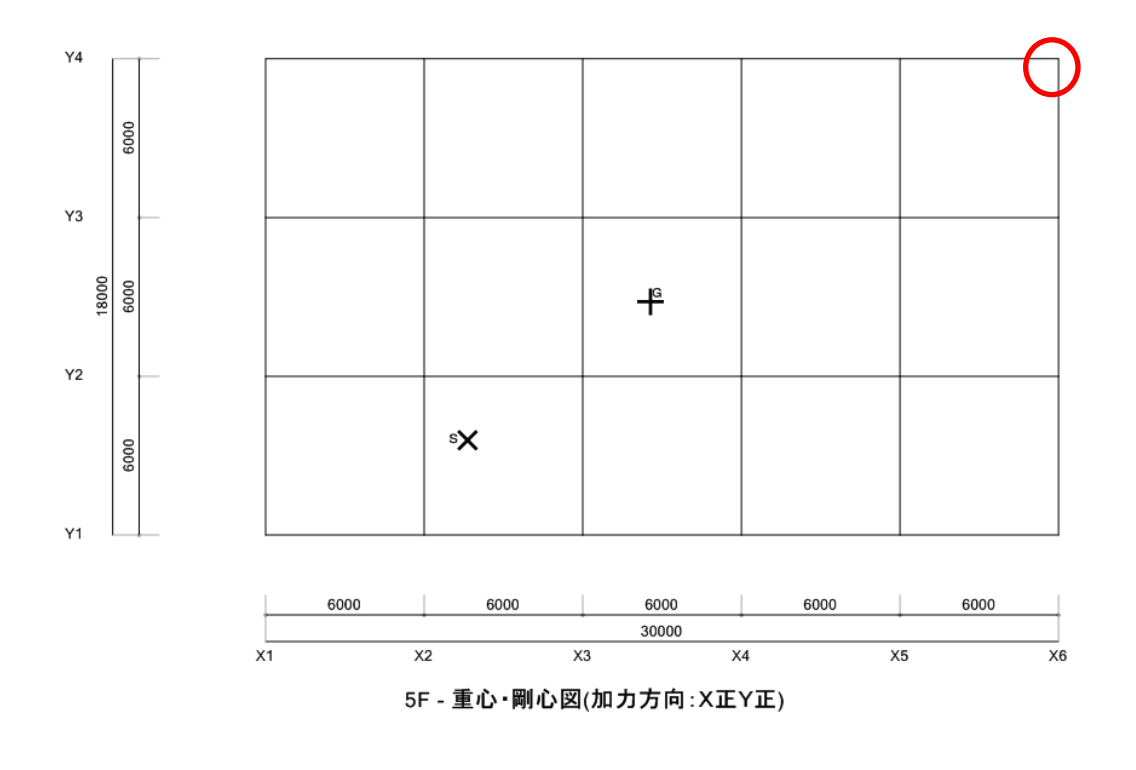

更新日:2017年9月19日

## 3. 立体振動解析を実行します。

「計算条件」->「振動解析ケースの設定」にて解析ケースを設定して、立

体振動解析を実行します。

| 振動 | 解析ケー | ース設定  |      | 1.00         | 100   | 1000      | RE POSSAGA |           |        |        |           |              |        |  |  |  |
|----|------|-------|------|--------------|-------|-----------|------------|-----------|--------|--------|-----------|--------------|--------|--|--|--|
| 解  | 析ケー  | スの挿入解 | 析ケーン | スの追加解析ケー     | スの削除渡 | 形定義 履歴出力指 | 定 特性変動     | 助指定位相差入力象 | 条件 図化処 | 理指定    |           |              |        |  |  |  |
| No | 実行   |       |      | X方向          |       | Y方向       |            | Z方向       |        | 角度     | 即於時期      | 救了時期         | 積分時間   |  |  |  |
|    |      | ケース名  | 3    | 波形名          | 倍率    | 波形名       | 倍率         | 波形名       | 倍率     | 7-3650 | HAX COULD | 100 1 00 185 | 間隔     |  |  |  |
|    |      |       |      |              |       |           |            |           |        | (°)    |           | (s)          | (s)    |  |  |  |
| 1  | V    | EL    |      | EL-CENTRO_NS | 500   |           | 0          |           | 0      | 0      | 0         | 50           | 0.001  |  |  |  |
|    |      |       |      |              |       |           |            |           |        |        |           |              |        |  |  |  |
|    |      |       |      |              |       |           |            |           |        |        |           |              |        |  |  |  |
|    |      |       |      |              |       |           |            |           |        |        |           |              |        |  |  |  |
|    |      |       |      |              |       |           |            |           |        |        |           |              |        |  |  |  |
|    |      |       |      |              |       |           |            |           |        |        |           | ОК           | Cancel |  |  |  |
|    |      |       |      |              |       |           |            |           |        |        |           |              |        |  |  |  |

更新日:2017年9月19日

## 4. 結果ファイルを確認します。

「\_dyna00.story.csv」で層の最大応答を確認します。

「\_UserDefineDrift\_UserDirftCalc:」と出力される行が、層間変位計算

節点指定を行なった節点位置での層応答となります。

| 83       | *** Dynamic Non-Linear Analysis *** | CASE000002                             | ElCentro           |                  |                    |                  |                    |                  |                    |                  |                    |                  |                       |                |                  |    |
|----------|-------------------------------------|----------------------------------------|--------------------|------------------|--------------------|------------------|--------------------|------------------|--------------------|------------------|--------------------|------------------|-----------------------|----------------|------------------|----|
| 84<br>85 | Abs.Max.                            | ZS05                                   | DriftU<br>6.88E-03 | Time<br>2.31E+00 | ForceU<br>5.92E+06 | Time<br>2.31E+00 | DriftV<br>5.52E-03 | Time<br>2.21E+00 | ForceV<br>4.97E+06 | Time<br>5.66E+00 | ForceZ<br>1.84E+07 | Time<br>3.99E+01 | AbsDriftU<br>6.98E-03 | Degree<br>10.7 | Time<br>2.31E+00 |    |
| 86       | 軍心位置                                | ZS04                                   | 9.22E-03           | 2.32E+00         | 8.93E+06           | 2.32E+00         | 1.02E-02           | 2.21E+00         | 8.44E+06           | 5.66E+00         | 3.36E+07           | 3.99E+01         | 1.02E-02              | -86.88         | 2.21E+00         | 1  |
| 87       |                                     | ZS03                                   | 1.11E-02           | 5.02E+00         | 1.22E+07           | 5.03E+00         | 1.25E-02           | 2.20E+00         | 1.24E+07           | 9.70E+00         | 3.74E+07           | 3.99E+01         | 1.43E-02              | 52.17          | 2.72E+00         | j  |
| 88       |                                     | ZS02                                   | 1.11E-02           | 5.03E+00         | 1.51E+07           | 5.03E+00         | 1.41E-02           | 2.71E+00         | 1.55E+07           | 9.69E+00         | 4.73E+07           | 3.99E+01         | 1.62E-02              | 58.7           | 2.72E+00         | 1  |
| 89       |                                     | ZS01                                   | 5.21E-03           | 5.03E+00         | 1.60E+07           | 5.02E+00         | 6.29E-03           | 2.17E+00         | 1.53E+07           | 5.68E+00         | 5.65E+07           | 3.99E+01         | 7.09E-03              | 54.48          | 2.73E+00         | 7  |
| 90       |                                     | ZS05_6umW                              | 6.885-03           | 2.31 E+00        | 2.255+06           | 9.065+09         | 5.52E-03           | 2.21E+00         | 3.16E+05           | 971E+00          | 4-50E+06           | 2.51E+01         | 6.985-03              | 10.7           | 2.315+00         | 2  |
| 91       |                                     | ZS04_SumW                              | 9.22E-03           | 2.32E+00         | 6.22E+06           | 2.73E+00         | 1.02E-02           | 2.21E+00         | 0.00E+00           | 0.00E+00         | 8.84E+06           | 2.69E+01         | 1.02E-02              | -86.88         | 2.21E+00         |    |
| 92       |                                     | ZS03_SumW                              | 1.11E-02           | 5.02E+00         | 4.44E+06           | 5.69E+00         | 1.25E-02           | 2.20E+00         | 6.47E+06           | 9.70E+00         | 1.19E+07           | 2.47E+01         | 1.43E-02              | 52.17          | 2.72E+00         |    |
| 93       |                                     | ZS02_SumW                              | 1.11E-02           | 5.03E+00         | 9.09E+06           | 2.48E+01         | 1.41E-02           | 2.71E+00         | 1.07E+07           | 9.69E+00         | 2.06E+07           | 2.46E+01         | 1.62E-02              | 58.7           | 2.72E+00         |    |
| 94       |                                     | ZS01_SumW                              | 5.21E-03           | 5.03E+00         | 8.28E+06           | 5.02E+00         | 6.29E-03           | 2.17E+00         | 6.68E+06           | 3.54E+00         | 1.97E+07           | 2.51E+01         | 7.09E-03              | 54.48          | 2.73E+00         |    |
| 95       |                                     | ZS05_SumElemWithoutDamper              | 6.88E-03           | 2.31E+00         | 5.92E+06           | 2.31E+00         | 5.52E-03           | 2.21E+00         | 4.97E+06           | 5.66E+00         | 1.84E+07           | 3.99E+01         | 6.98E-03              | 10.7           | 2.31E+00         |    |
| 96       |                                     | ZS04_SumElemWithoutDamper              | 9.22E-03           | 2.32E+00         | 8.93E+06           | 2.32E+00         | 1.02E-02           | 2.21E+00         | 8.44E+06           | 5.66E+00         | 3.36E+07           | 3.99E+01         | 1.02E-02              | -86.88         | 2.21E+00         |    |
| 97       |                                     | ZS03_SumElemWithoutDamper              | 1.11E-02           | 5.02E+00         | 1.22E+07           | 5.03E+00         | 1.25E-02           | 2.20E+00         | 1.24E+07           | 9.70E+00         | 3.74E+07           | 3.99E+01         | 1.43E-02              | 52.17          | 2.72E+00         |    |
| 98       |                                     | ZS02_SumElemWithoutDamper              | 1.11E-02           | 5.03E+00         | 1.51E+07           | 5.03E+00         | 1.41E-02           | 2.71E+00         | 1.55E+07           | 9.69E+00         | 4.73E+07           | 3.99E+01         | 1.62E-02              | 58.7           | 2.72E+00         |    |
| 110      |                                     | ZS05_SumForLm_0                        | 6.88E-03           | 2.31E+00         | 5.92E+06           | 2.31E+00         | 5.52E-03           | 2.21E+00         | 4.97E+06           | 5.66E+00         | 1.84E+07           | 3.99E+01         | 6.98E-03              | 10.7           | 2.31E+00         |    |
| 111      |                                     | ZS04_SumForLm_0                        | 9.22E-03           | 2.32E+00         | 8.93E+06           | 2.32E+00         | 1.02E-02           | 2.21E+00         | 8.44E+06           | 5.66E+00         | 3.36E+07           | 3.99E+01         | 1.02E-02              | -86.88         | 2.21E+00         |    |
| 112      |                                     | ZS03_SumForLm_0                        | 1.11E-02           | 5.02E+00         | 1.22E+07           | 5.03E+00         | 1.25E-02           | 2.20E+00         | 1.24E+07           | 9.70E+00         | 3.74E+07           | 3.99E+01         | 1.43E-02              | 52.17          | 2.72E+00         |    |
| 113      |                                     | ZS02_SumForLm_0                        | 1.11E-02           | 5.03E+00         | 1.51E+07           | 5.03E+00         | 1.41E-02           | 2.71E+00         | 1.55E+07           | 9.69E+00         | 4.73E+07           | 3.99E+01         | 1.62E-02              | 58.7           | 2.72E+00         |    |
| 114      |                                     | ZS01_SumForLm_0                        | 5.21E-03           | 5.03E+00         | 1.60E+07           | 5.02E+00         | 6.29E-03           | 2.17E+00         | 1.53E+07           | 5.68E+00         | 5.65E+07           | 3.99E+01         | 7.09E-03              | 54.48          | 2.73E+00         |    |
| 115      |                                     | ZS05_StiffCenter                       | 4.97E-03           | 2.31E+00         | 0.00E+00           | 0.00E+00         | 5.58E-03           | 2.71E+00         | 0.00E+00           | 0.00E+00         | 0.00E+00           | 0.00E+00         | 6.92E-03              | 53.2           | 2.72E+00         |    |
| 116      |                                     | ZS04_StiffCenter                       | 5.78E-03           | 2.32E+00         | 0.00E+00           | 0.00E+00         | 9.12E-03           | 2.69E+00         | 0.00E+00           | 0.00E+00         | 0.00E+00           | 0.00E+00         | 1.03E-02              | 60.03          | 2.72E+00         |    |
| 117      |                                     | ZS03_StiffCenter                       | 8.36E-03           | 2.73E+00         | 0.00E+00           | 0.00E+00         | 1.32E-02           | 3.58E+00         | 0.00E+00           | 0.00E+00         | 0.00E+00           | 0.00E+00         | 1.49E-02              | 56.18          | 2.73E+00         |    |
| 118      |                                     | ZS02_StiffCenter                       | 5.38E-03           | 5.03E+00         | 0.00E+00           | 0.00E+00         | 1.90E-02           | 2.73E+00         | 0.00E+00           | 0.00E+00         | 0.00E+00           | 0.00E+00         | 1.96E-02              | 75.17          | 2.73E+00         |    |
| 119      |                                     | ZS01_StiffCenter                       | 3.56E-03           | 5.03E+00         | 0.00E+00           | 0.00E+00         | 7.16E-03           | 2.73E+00         | 0.00E+00           | 0.00E+00         | 0.00E+00           | 0.00E+00         | 7.84E-03              | 66.03          | 2.73E+00         |    |
| 120      |                                     | ZS05_UserDefineDrift_UserDirftCalc:001 | 1.03E-02           | 2.31E+00         | 0.00E+00           | 0.00E+00         | 8.54E-03           | 2.26E+00         | 0.00E+00           | 0.00E+00         | 0.00E+00           | 0.00E+00         | 1.18E-02              | -34.41         | 2.29E+00         | ŝ  |
| 121      | 危険側                                 | ZS04_UserDefineDrift_UserDirftCalc:001 | 1.46E-02           | 2.31E+00         | 0.00E+00           | 0.00E+00         | 1.57E-02           | 2.24E+00         | 0.00E+00           | 0.00E+00         | 0.00E+00           | 0.00E+00         | 1.91E-02              | 129.32         | 2.57E+00         | 2  |
| 122      |                                     | ZS03_UserDefineDrift_UserDirftCalc:001 | 1.63E-02           | 5.02E+00         | 0.00E+00           | 0.00E+00         | 2.02E-02           | 2.21E+00         | 0.00E+00           | 0.00E+00         | 0.00E+00           | 0.00E+00         | 2.26E-02              | 133.57         | 2.54E+00         | ŝ  |
| 123      |                                     | ZS02_UserDefineDrift_UserDirftCalc:001 | 1.93E-02           | 5.03E+00         | 0.00E+00           | 0.00E+00         | 1.77E-02           | 2.19E+00         | 0.00E+00           | 0.00E+00         | 0.00E+00           | 0.00E+00         | 2.00E-02              | 130.39         | 2.53E+00         | ē, |
| 124      |                                     | ZS01_UserDefineDrift_UserDirftCalc:001 | 8.15E-03           | 5.04E+00         | 0.00E+00           | 0.00E+00         | 8.50E-03           | 2.18E+00         | 0.00E+00           | 0.00E+00         | 0.00E+00           | 0.00E+00         | 1.08E-02              | 133.62         | 2.53E+00         | ŝ  |
| 125      |                                     | ZS05_UserDefineDrift_UserDirftCalc:002 | 6.95E-03           | 2.31E+00         | 0.00E+00           | 0.00E+00         | 8.54E-03           | 2.26E+00         | 0.00E+00           | 0.00E+00         | 0.00E+00           | 0.00E+00         | 9.46E-03              | -59.32         | 2.27E+00         | 1  |
| 126      |                                     | ZS04_UserDefineDrift_UserDirftCalc:002 | 9.36E-03           | 2.31E+00         | 0.00E+00           | 0.00E+00         | 1.57E-02           | 2.24E+00         | 0.00E+00           | 0.00E+00         | 0.00E+00           | 0.00E+00         | 1.62E-02              | -73.95         | 2.25E+00         |    |
| 127      |                                     | ZS03_UserDefineDrift_UserDirftCalc:002 | 1.12E-02           | 5.02E+00         | 0.00E+00           | 0.00E+00         | 2.02E-02           | 2.21E+00         | 0.00E+00           | 0.00E+00         | 0.00E+00           | 0.00E+00         | 2.02E-02              | -89.03         | 2.21E+00         |    |
|          | -                                   | REL                                    |                    |                  |                    |                  |                    |                  |                    |                  |                    |                  |                       |                |                  |    |

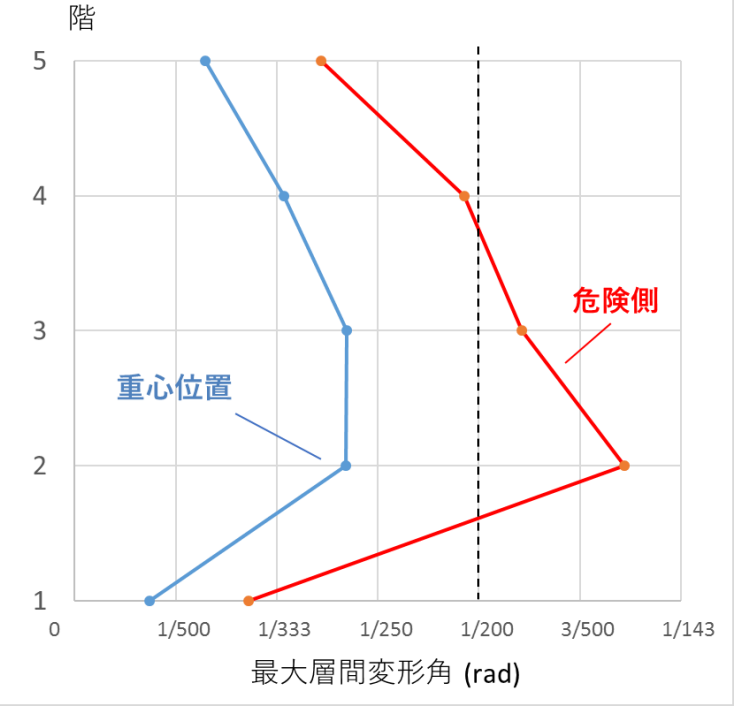